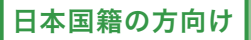

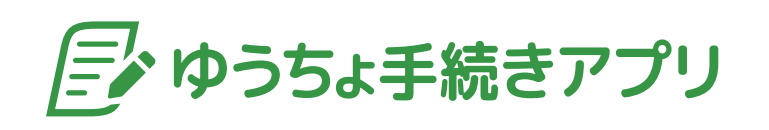

# ご利用ガイド

| ① Language ご希望のお手続きをお選びください Image: The provide a state of the provided and the provided and the provided a |  |
|----------------------------------------------------------------------------------------------------|--|
| <b>**** 暗証番号を再登録したい</b>                                                                                                    |  |
| <ul> <li>・・     <li>・・     <li>・     <li>・・     <li>・・     <li>・     <li>・・     <li>・     <li>・・     <li>・・     <li>・・     <li>・・     <li>・・     <li>・・     <li>・     <li>・     <li>・・     <li>・・     <li>・・     <li>・・     <li>・・     <li>・・     <li>・・     <li>・     <li>・     <li>・・     <li>・・     </li> <li>・     <li>・・     </li> <li>・・     </li> <li>・・     </li> <li>・     </li> <li>・・     </li> <li>・・     </li> <li>・・     </li> <li>・     </li> <li>・・     </li> <li>・・     </li> <li>・・     </li> <li>・・     </li> <li>・・     </li> <li>・     </li> <li>・・     </li> <li>・・     </li> <li>・・     </li> <li>・・     </li> <li>・・     </li> <li>・・     </li> <li>・・      </li> <li>・・      </li> <li>・・      </li> <li>・・     </li> <li>・・     </li> <li>・・     </li> <li>・・     </li> <li>・・      </li> <li>・・      </li> <li>・・      </li> <li>・・     </li> <li>・・      </li></li></ul>                                                                                                    |  |
| パージョン情報: 0.0.17                                                                                                    |  |
|                                                                                                    |  |
| 座開設や暗証番号再登録などが                                                                                                    |  |

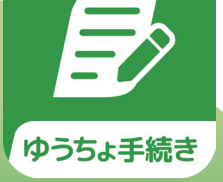

ロ座開設や暗証番号再登録などが いつでも簡単にできる、 ゆうちょ銀行の公式アプリです

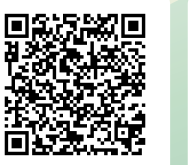

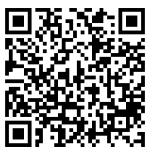

iPhone版

Android版

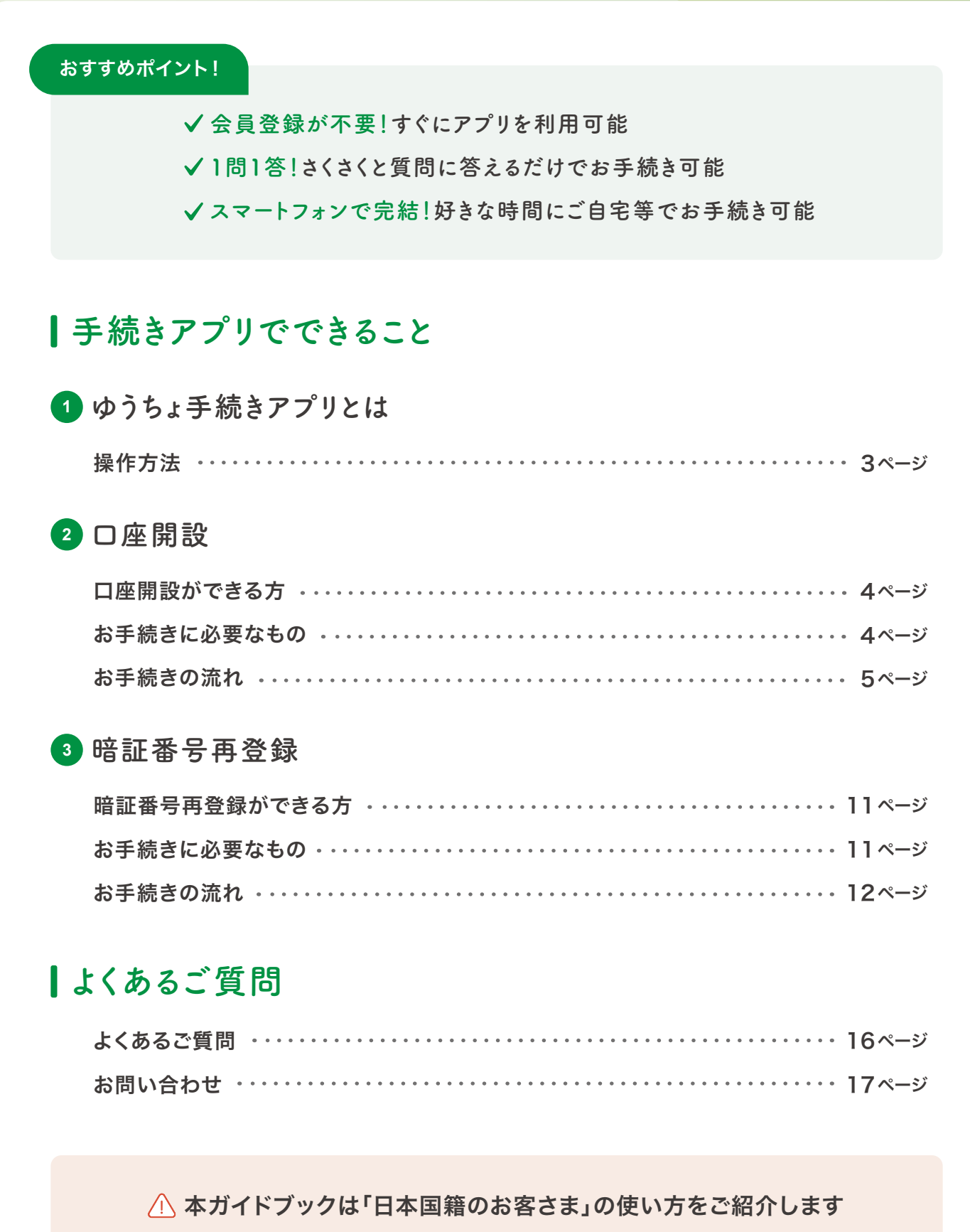

※ 外国籍のお客さまには別のガイドブックがございます

\* For customers of foreign nationalities: A separate guidebook is available.

- \* 对于外国客户:提供单独的指南。
- \* Đối với người nước ngoài: Có sách hướng dẫn riêng.

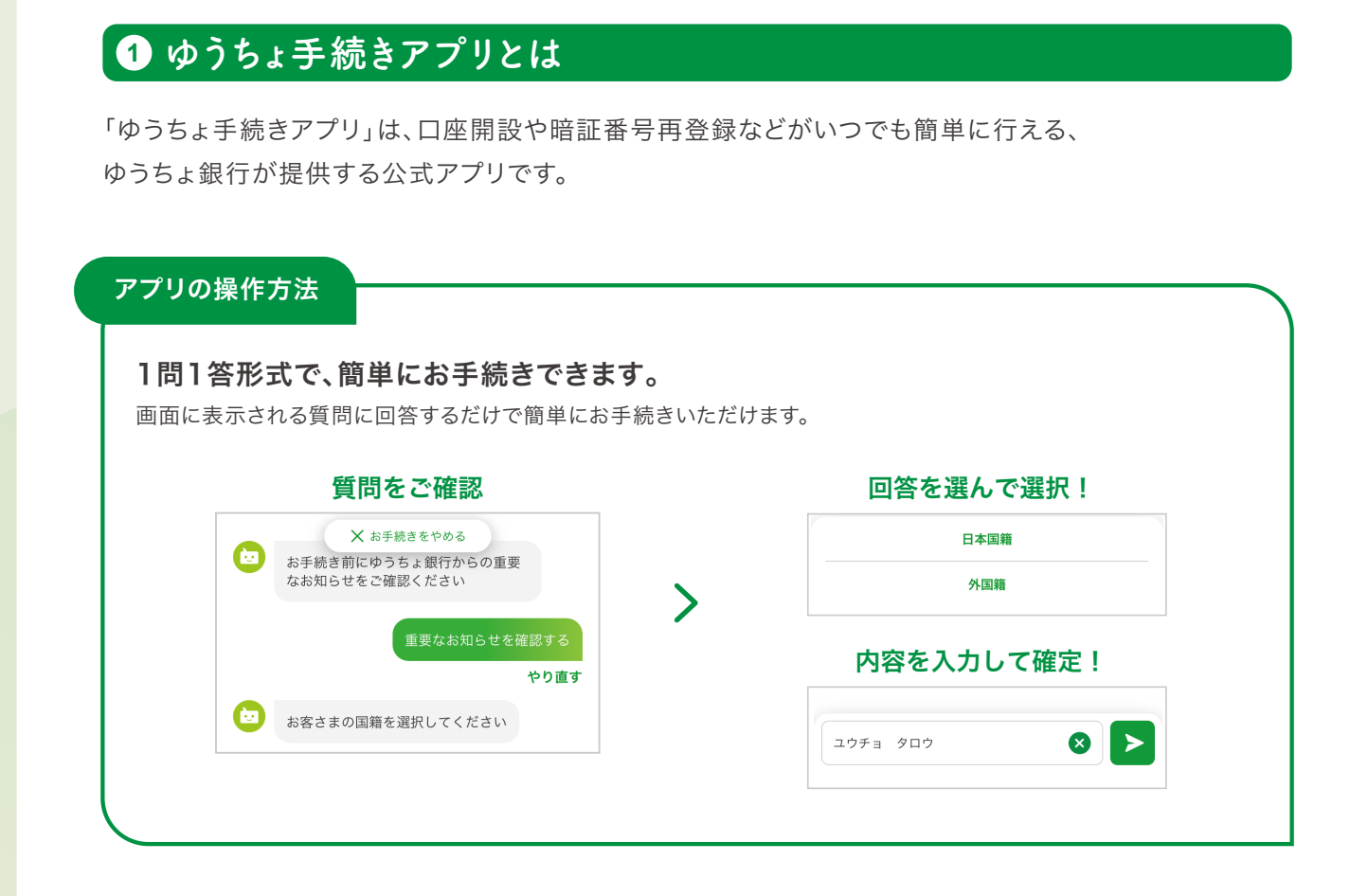

### 選択・入力した内容を修正したい

入力を間違えてしまっても「やり直す」を選択して 修正できます。

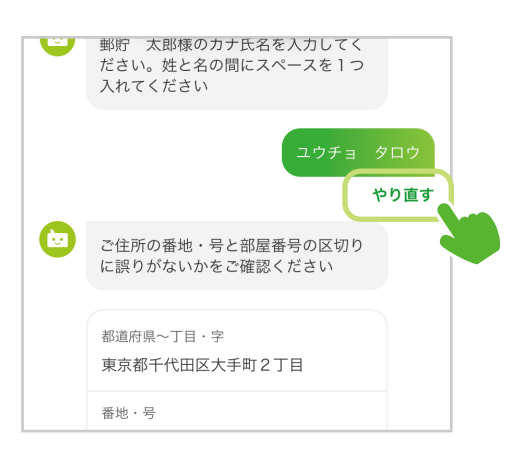

### お手続きを中止したい

画面最上部の「× お手続きをやめる」を選択 してください。中止に関する案内が表示され ますので、「はい」をご選択いただくとお手続き を中止できます。

※ 途中までご入力いただいた情報は破棄されますのでご注意 ください。

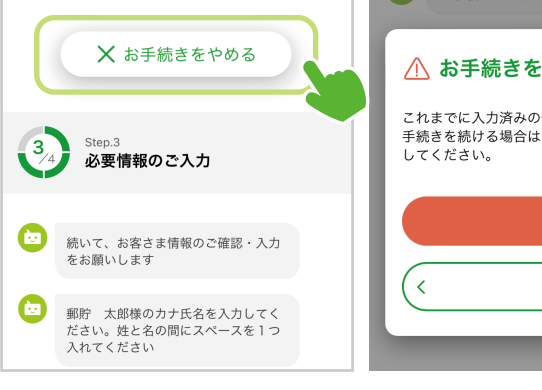

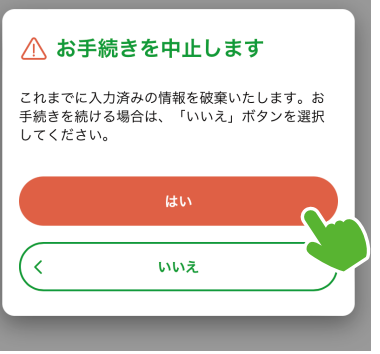

# 2 口座開設

ICチップ付き本人確認書類のご用意のみで、最短即時で簡単に口座の開設ができます。

手続きアプリで開設のお申し込みができる口座は、通帳を発行しない「無通帳型総合口座」です。

※ 印鑑登録が必要な方は、口座開設後にICキャッシュカード・ご登録いただく印章・顔写真付きの本人確認書類(運転免許証・マイナンバーカード等)をお持ちのうえ、 お近くのゆうちょ銀行または郵便局の貯金窓口で印鑑登録のお手続きをお願いします。

### ● 口座開設ができる方

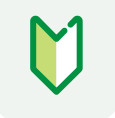

ゆうちょ銀行の総合口座を お持ちでないお客さま

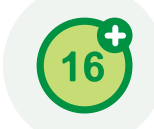

年齢が16歳以上の 個人のお客さま

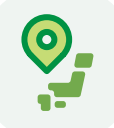

日本国内に お住まいのお客さま

### / い下の場合は、お手続きいただけません

- ・すでにゆうちょ銀行の総合口座をお持ちのお客さま (現在ご利用いただいていない場合(口座解約済みの場合 は除く)も該当します)
- ・外国政府等における重要な公的地位にある方
- /そのご家族(外国PEPs)に該当されるお客さま
- ・日本にお住まいではないお客さま
- ・個人事業主・法人・団体(人格なき社団)のお客さま
- ・16歳未満のお客さま

・成年後見制度をご利用のお客さま

### ● お手続きに必要なもの

必要なものは普段ご利用いただいているスマートフォンと、 本人確認書類(運転免許証\*<sup>1</sup>またはマイナンバーカード<sup>\*2</sup>)のみです。<sup>\*3</sup>

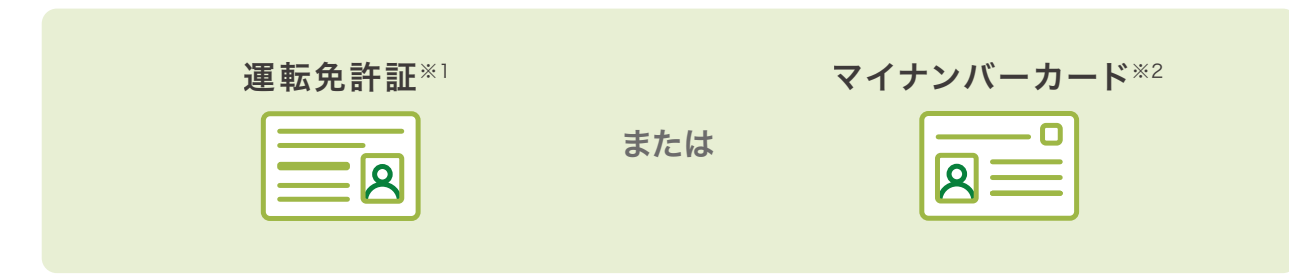

※1 運転免許証裏面に住所や氏名の変更履歴が記載されている場合はお手続きできません。また、ご自身で登録された運転免許証の2つの暗証番号が必要です。

※2 本アプリでの口座開設のお手続きでは、当行はマイナンバーを取得しません。

※3 一部の方は、メールアドレスが必要な場合がございます。

### お手続きの流れ

簡単4ステップで口座開設ができます。「ゆうちょ手続きアプリ」を開いて、早速始めましょう。

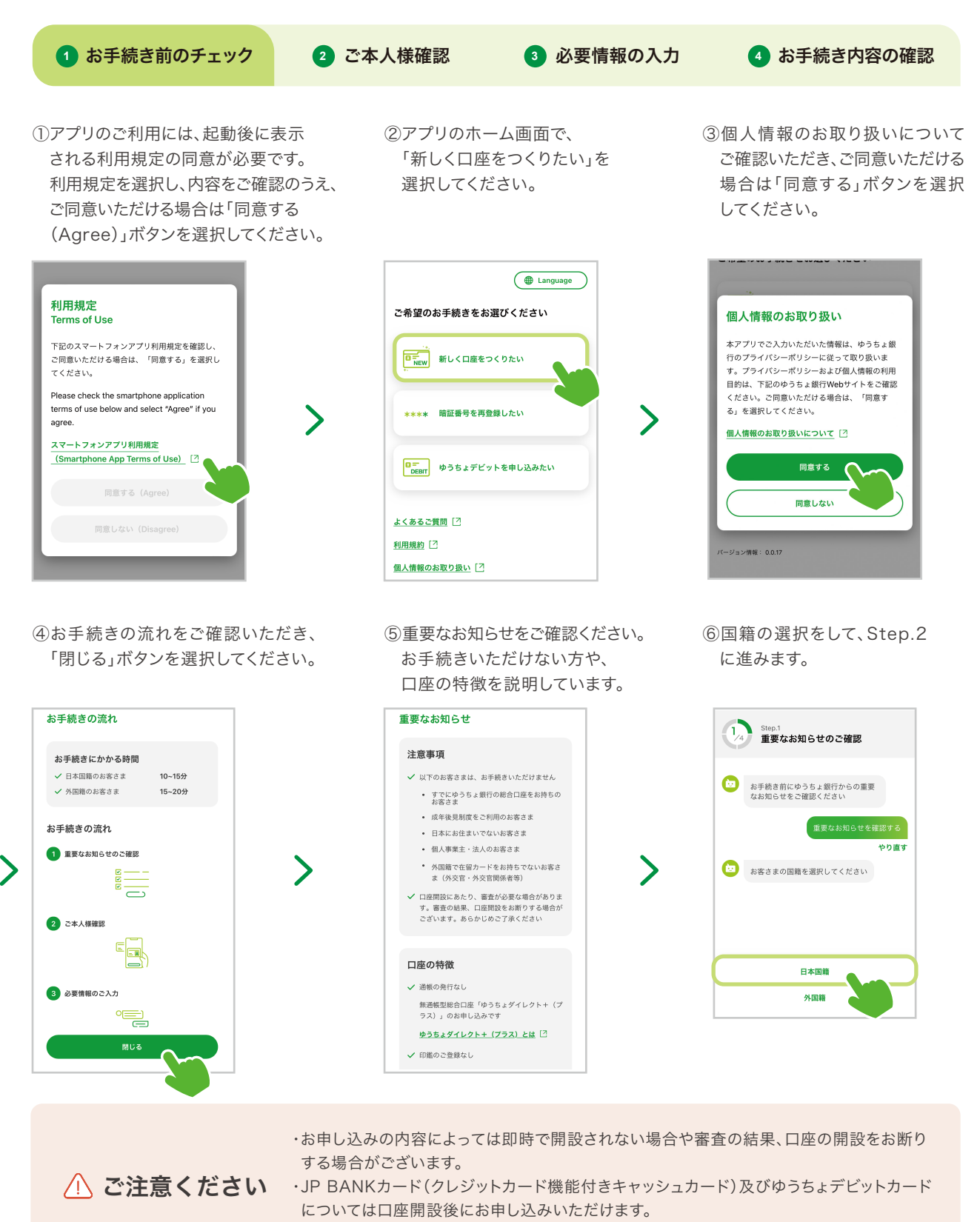

・必ずご自身の本人確認書類でお手続きください。

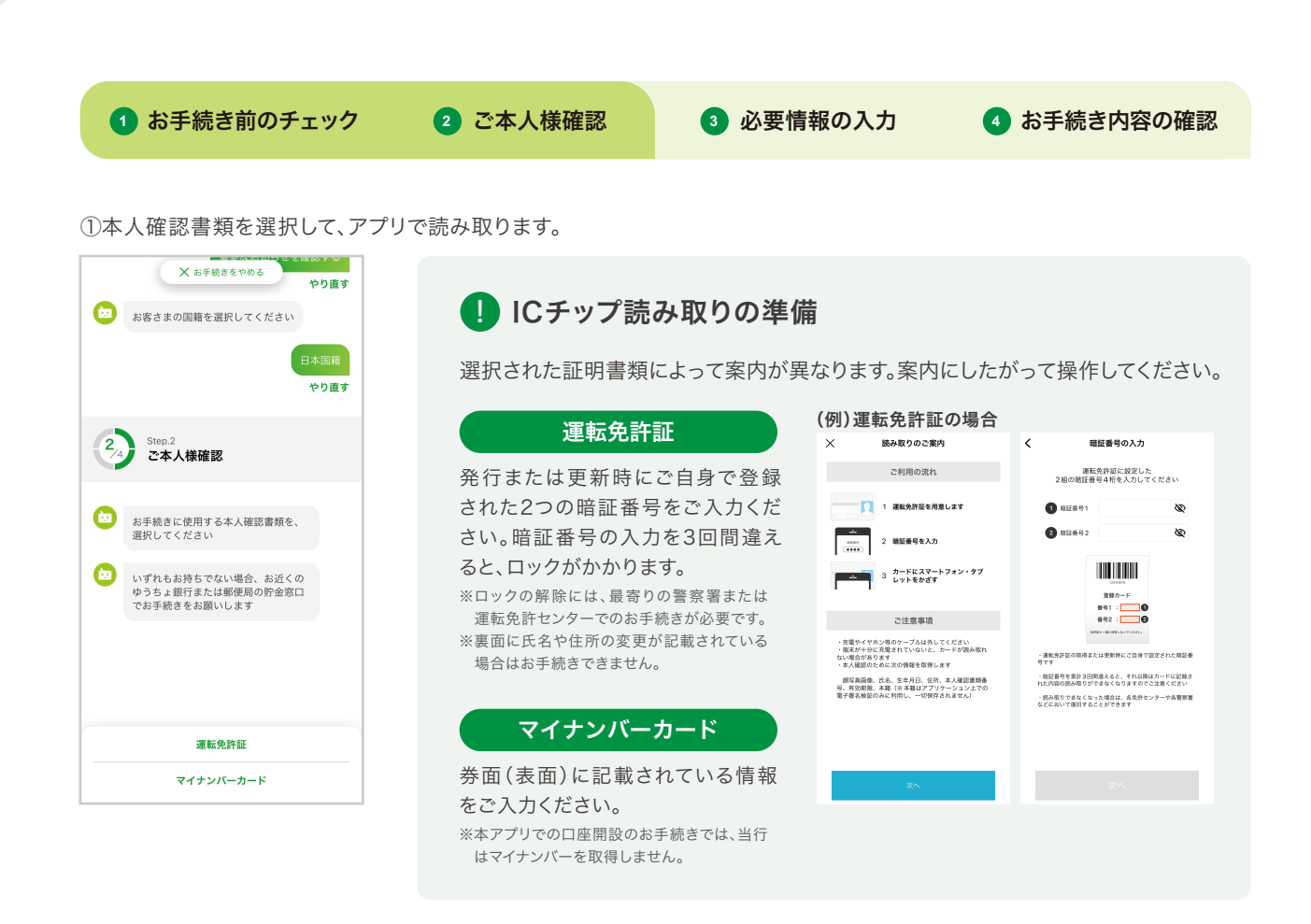

②画面の案内にしたがって、本人確認書類にスマートフォンをかざし、ICチップを読み取ってください。 チェックマークが表示されると完了です。

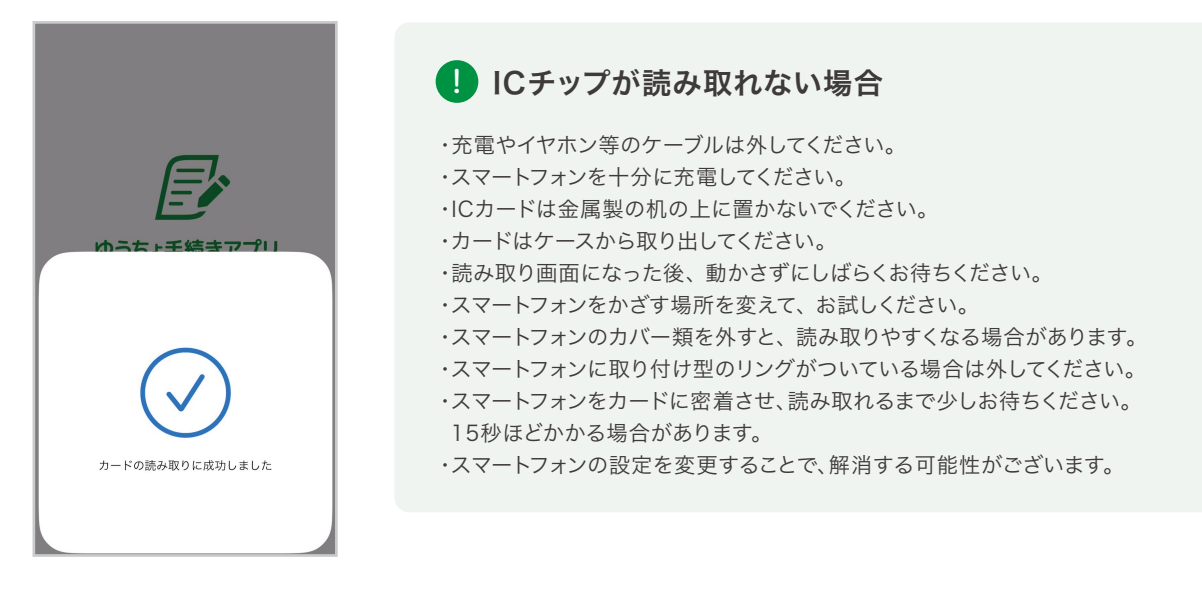

6

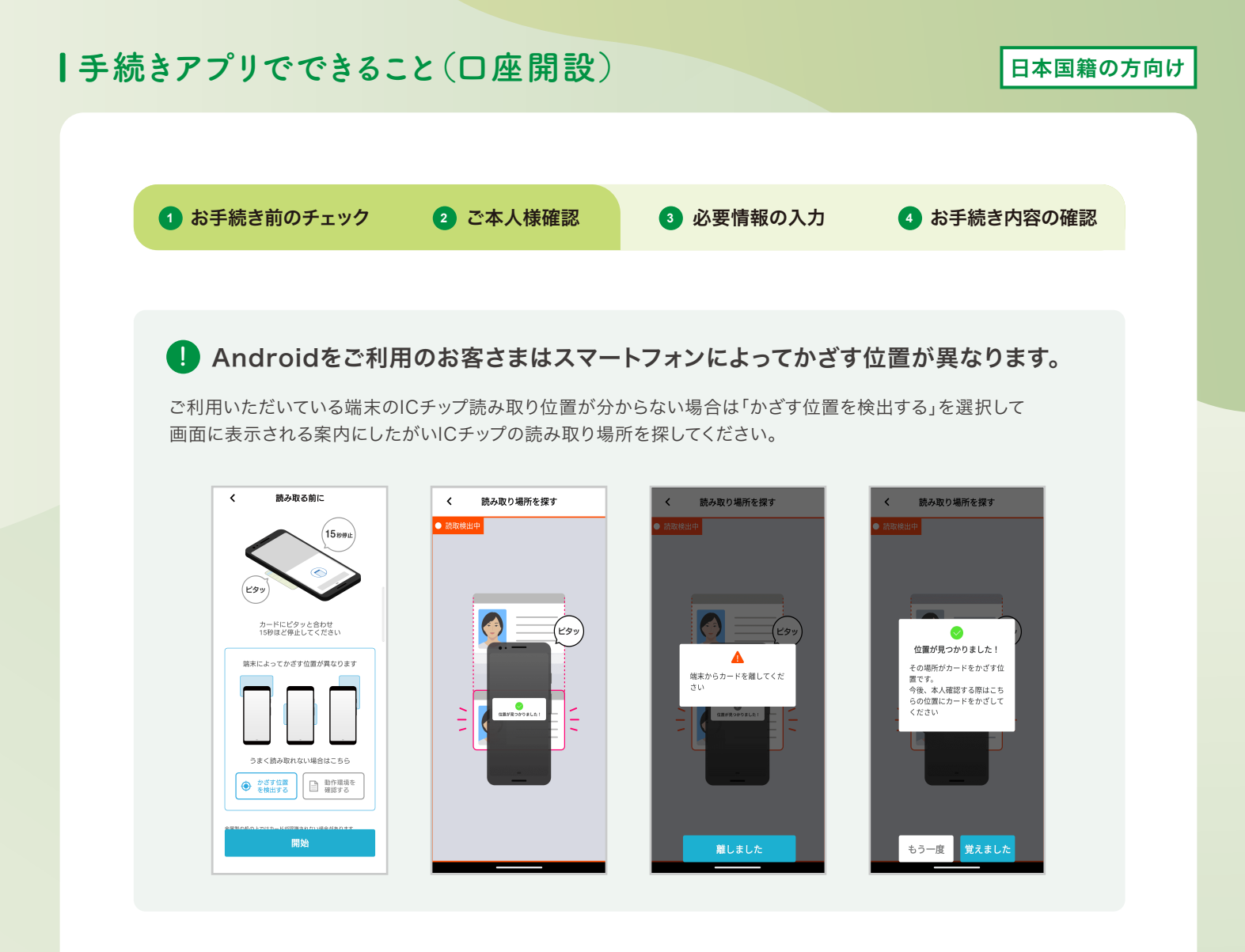

 $\checkmark$ 

③アプリの案内にしたがってお客さまの顔写真を撮影します。 緑のチェックマークが表示されたら撮影完了です。

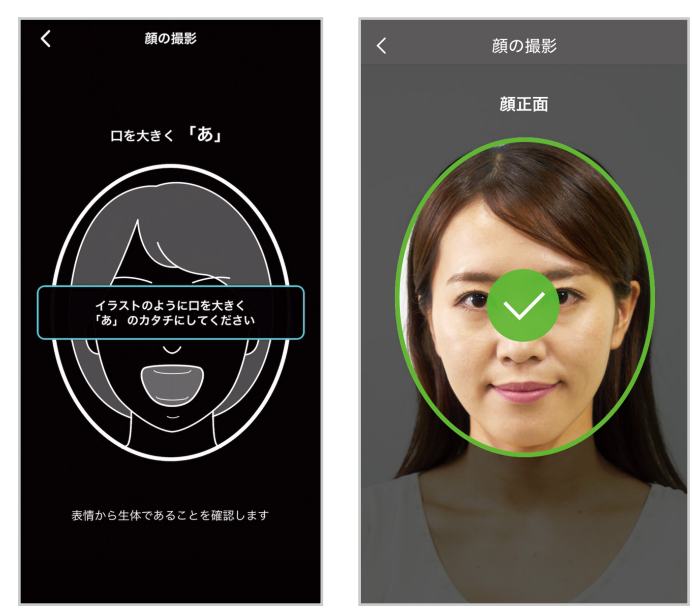

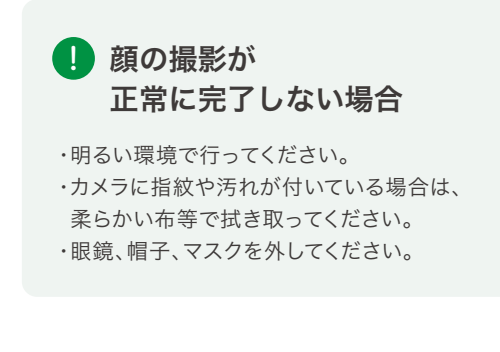

7

# |手続きアプリでできること(口座開設)

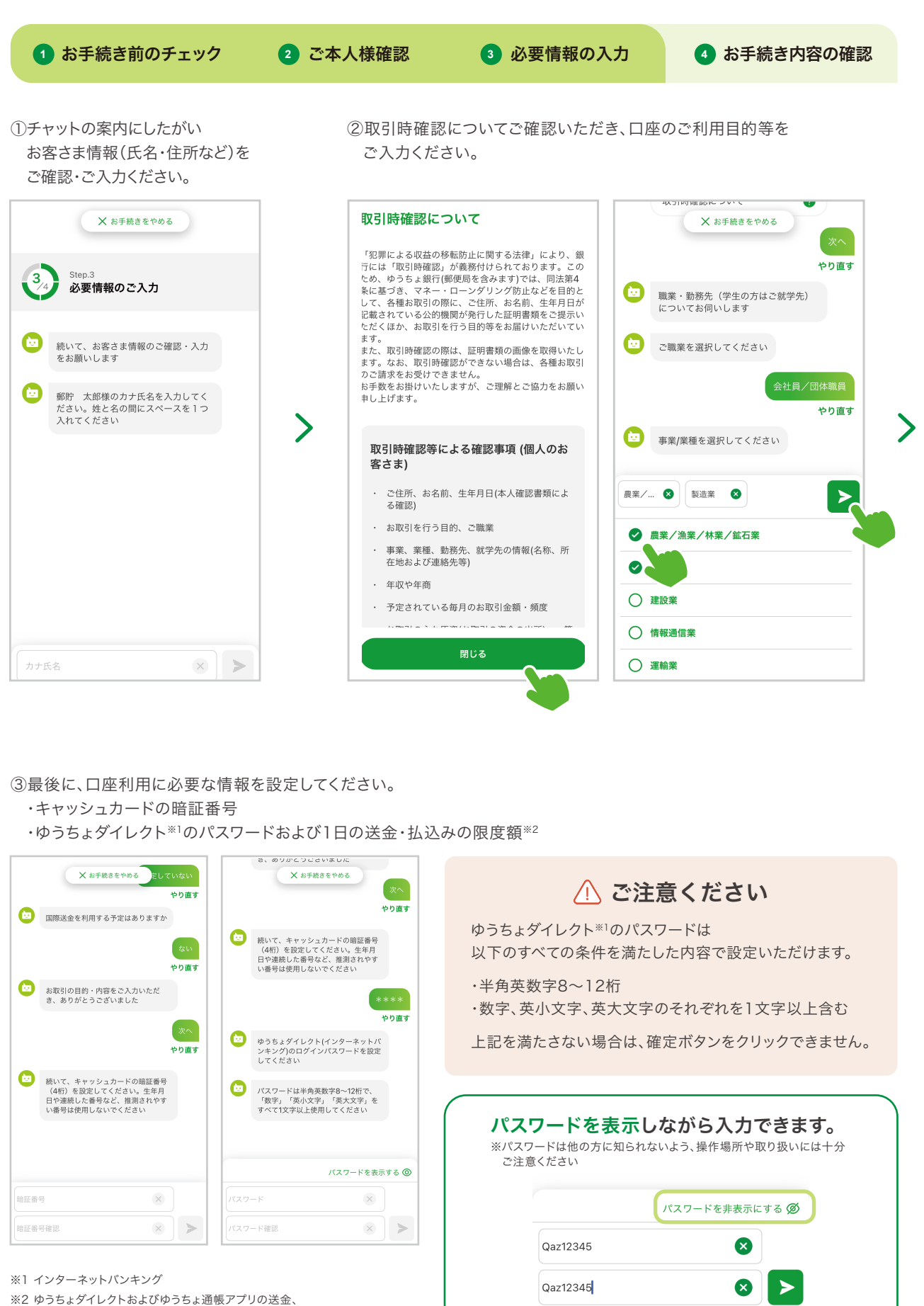

※2 ゆうちょダイレクトおよひゆうちょ通帳アノリの送 払込み等が可能な1日あたりの累積上限金額

# |手続きアプリでできること(口座開設)

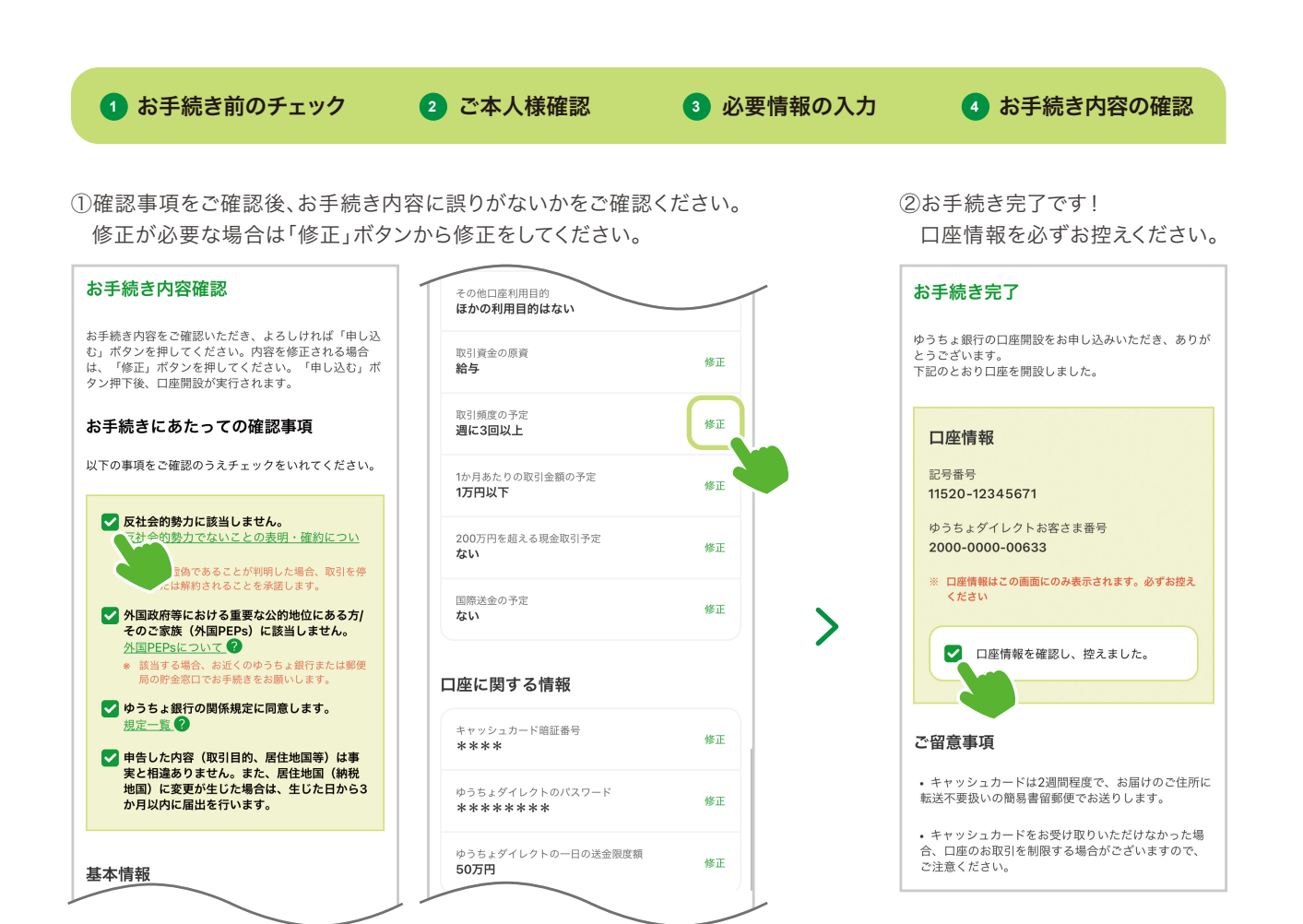

### ! ご留意事項

#### キャッシュカード

キャッシュカードは口座開設後、約2週間でご登録いただいた ご住所にお送りいたします(送付方法:転送不要扱いの 簡易書留郵便)。お受け取りいただけない場合は、口座の お取引を制限することがございますのでご注意ください。

#### 口座情報

お手続き完了画面に「記号番号」「ゆうちょダイレクトお客さま 番号」を記載していますので、必ずお控えください。ゆうちょ ダイレクトにログインする場合は、「お客さま番号」と口座 開設時に設定いただいたダイレクトログインパスワードの 入力が必要です。

※なお、即時口座開設された場合、「お客さま番号」は別途通知されませんので ご注意ください。

# |手続きアプリでできること(口座開設)

### ● 貯金事務センターでのお申し込み内容の確認が必要な場合

①審査に関する注意事項 が表示された方は追加 のお手続きが必要です。

※本画面が表示された場合は、即時での口座開設はできません

②審査結果を受け取るため に、メールアドレスを登録 してください。  ③登録メールアドレスあてに 確認番号が届きます。
 アプリにご入力ください。 ④お申し込み完了です!
 画面に表示される受付
 番号およびお問い合わせ
 先を必ずお控えください。

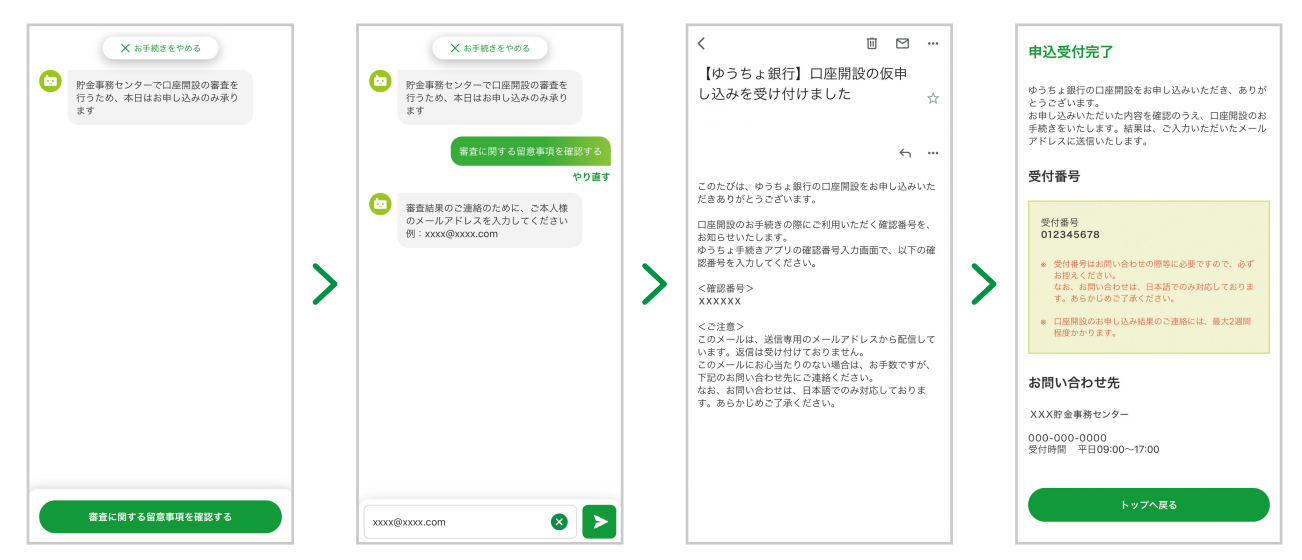

#### ご留意事項

#### 審査結果メール

ご入力いただいたメールアドレスに、 審査結果をお届けします。 ※審査結果は約2週間でご連絡します。

#### キャッシュカード

審査の結果、開設可となった場合は キャッシュカードは口座開設後、 約2週間でご登録いただいたご住所 にお送りいたします(送付方法: 転送不要扱いの簡易書留郵便)。 お受け取りいただけない場合は、 口座のお取引を制限することが ございますのでご注意ください。 \*\*なお、審査の結果、口座の開設をいただけない 場合もございますのであらかじめご了承ください。

#### 口座情報

キャッシュカードとともに「ゆうちょ ダイレクトお客さま番号」の書類\*\*を お届けします。「お客さま番号」と 口座開設時に設定していただいた ダイレクトログインパスワードで、 ゆうちょダイレクトへの初回ログイン を行ってください。 \*\*「お客さま番号」と「記号番号」を記載して いますので大切に保管してください。

#### 口座開設された方へおすすめ

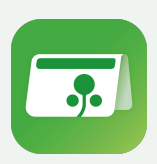

ゆうちょ通帳アプリは普段お使いの スマートフォンで現在高・入出金明細の確認、 送金ができるアプリです。 口座開設後にすぐにご利用いただけます!

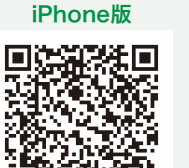

in state

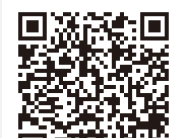

Android版

# 3 暗証番号再登録

キャッシュカードの暗証番号を、最短5分で再登録できます。 キャッシュカードのロック状態も解除できるので、再登録後は新しい暗証番号ですぐにお手続きが ご利用いただけます。

暗証番号再登録ができる方

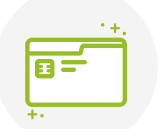

ゆうちょ銀行の総合口座を 開設されている個人のお客さま

/ 山下の場合は、お手続きいただけません

- ・個人事業主・法人のお客さま
- ・団体(人格なき社団名義のお客さま)
- ・成年後見制度をご利用のお客さま
- ・口座の氏名変更が必要なお客さま

### ● お手続きに必要なもの

必要なものは普段ご利用いただいているスマートフォンと 本人確認書類(運転免許証またはマイナンバーカード\*)のみです。

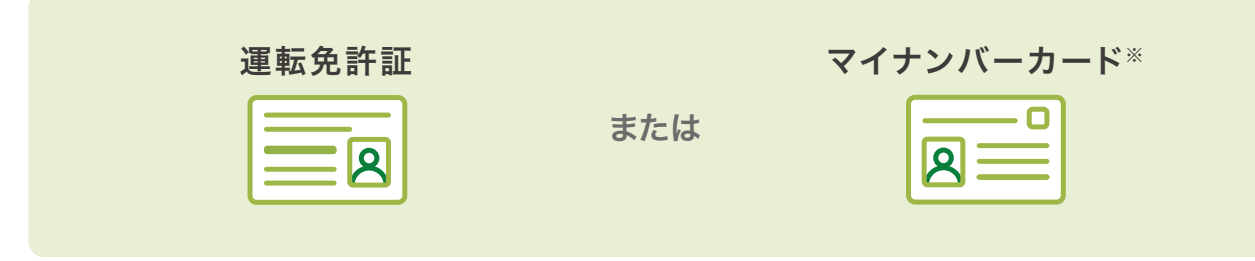

※ 本アプリでの暗証番号再登録のお手続きでは、当行はマイナンバーを取得しません。

### お手続きの流れ

簡単3ステップで暗証番号の再登録ができます。「ゆうちょ手続きアプリ」を開いて、早速始めましょう。

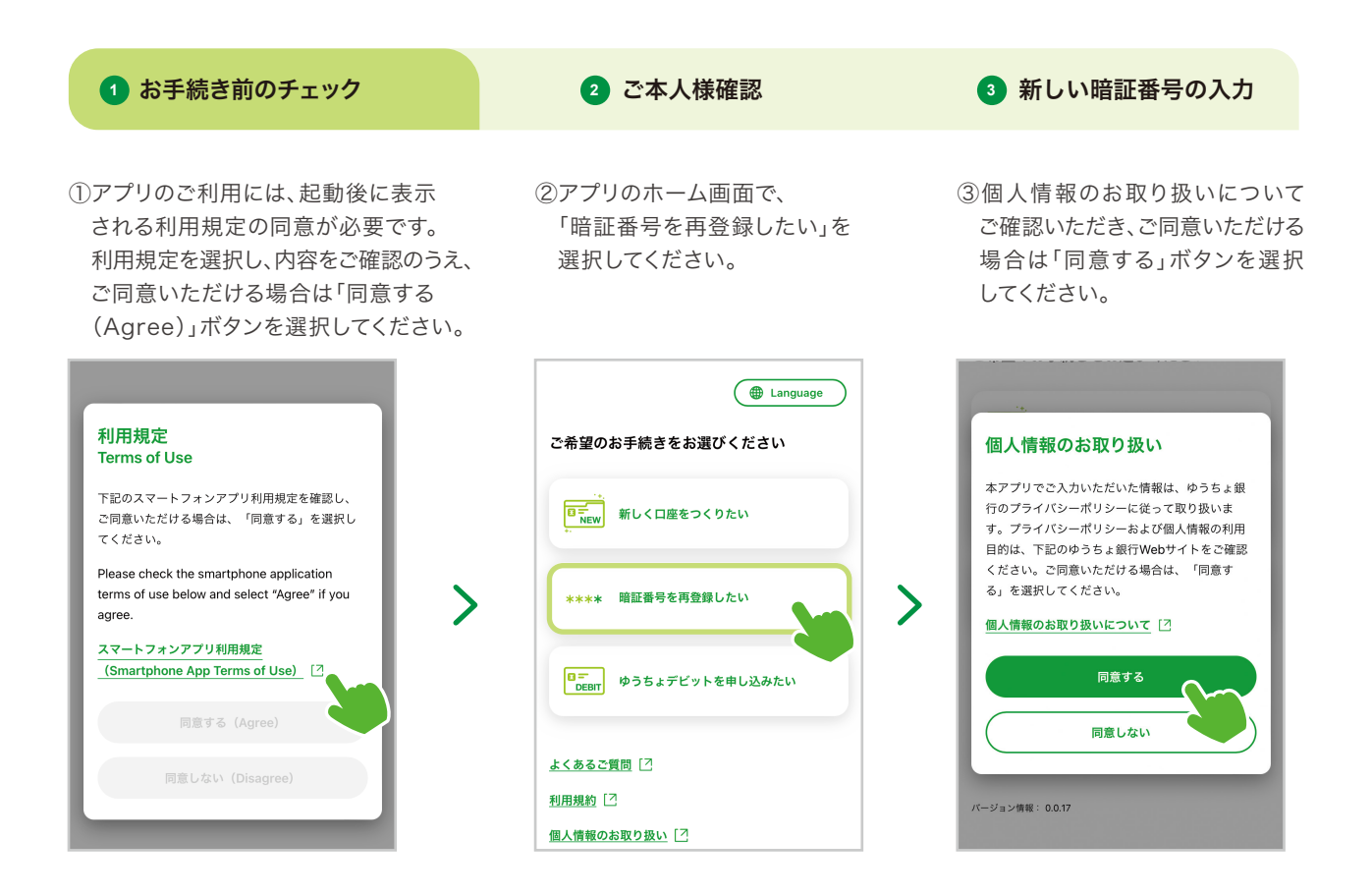

④お手続きの流れをご確認いただき、「閉じる」ボタンを選択してください。

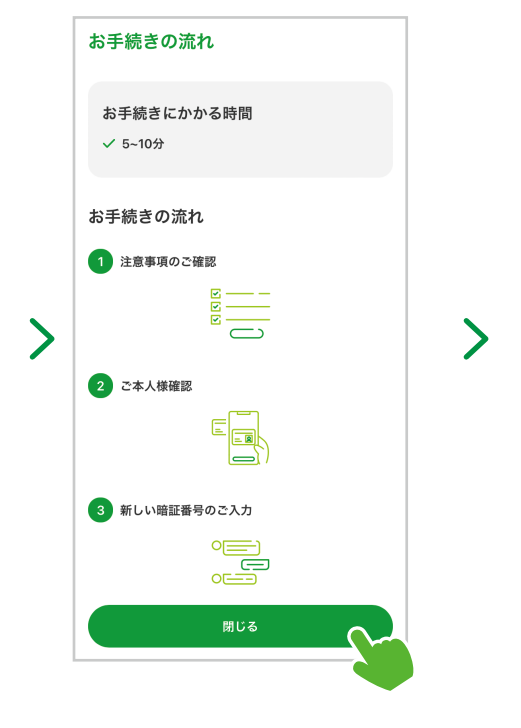

#### ⑤注意事項をご確認ください。

お手続きいただけない方や、必要な書類などを説明をしています。

#### 注意事項

- ✔ 以下のお客さまはお手続きいただけません
  - 個人事業主のお客さま
  - 法人のお客さま
  - 団体(人格なき社団名義のお客さま)
  - 成年後見制度をご利用のお客さま
  - 口座の氏名変更が必要なお客さま
- ✓ 本アプリでのお手続きには、運転免許証・マイ ナンバーカード・在留カードのうちいずれかが 必要です
- ✓ キャッシュカードおよび通帳の暗証番号が対象 です
- ✓ キャッシュカードはロック状態や誤入力の回数 もリセットされます
- 通帳の暗証番号ロック状態の解除等は、別途お近くの ゆうちょ銀行または郵便局の貯金窓口でお手続きが必 専っす

確認して次に進む

# / ご注意ください

暗証番号を一定回数以上間違え、 通帳にロックがかかっている場合、 暗証番号再登録後も自動で解除 されません。解除は、別途お近くの ゆうちょ銀行または郵便局の貯金 窓口でお手続きが必要です。

日本国籍の方向け

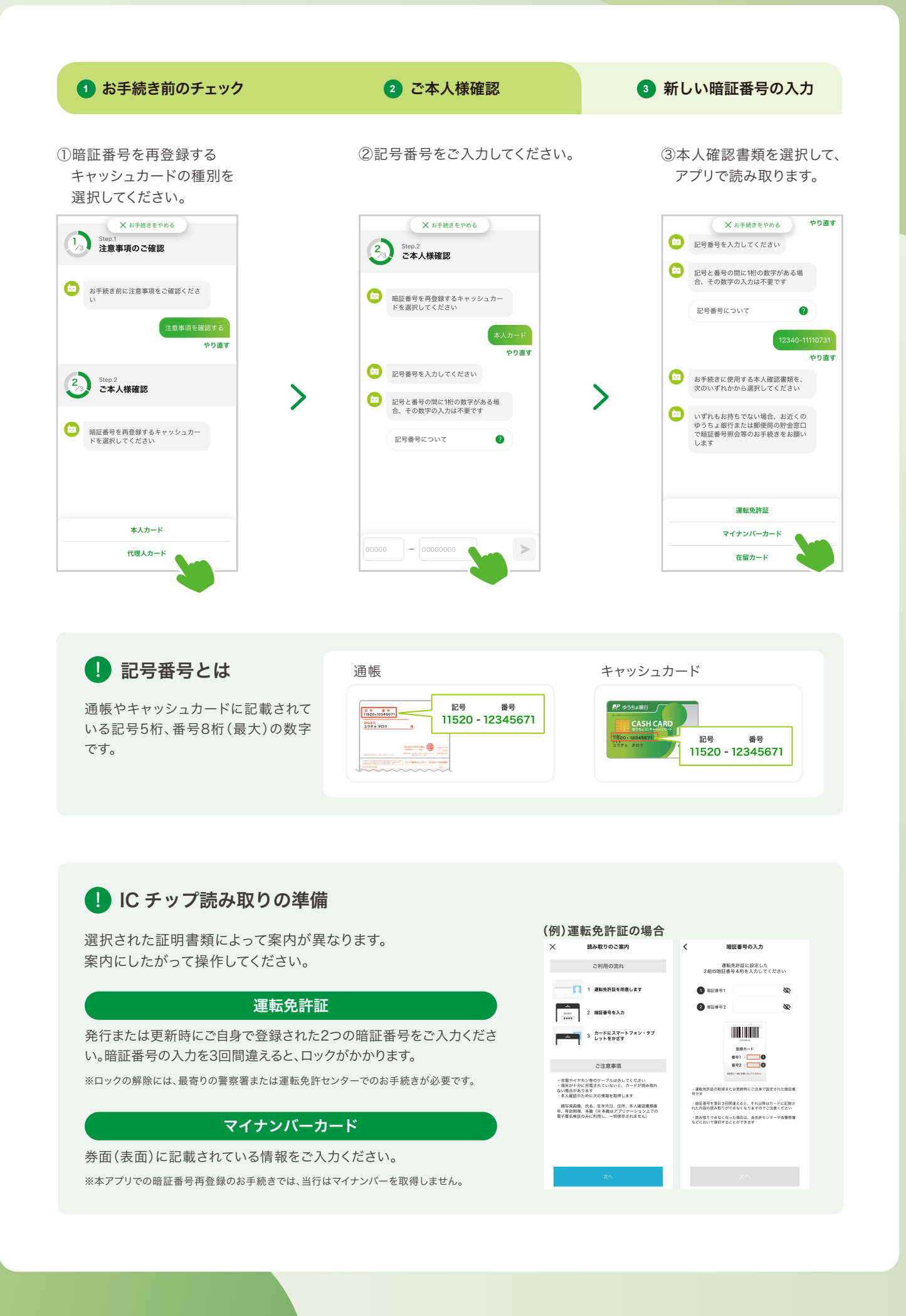

| 1 お手続き前のチェック                                                                                                    | 2 ご本人様確認                                                                                                    | 3 新しい暗証番号の入力 |
|----------------------------------------------------------------------------------------------------|----------------------------------------------------------------------------------------------------|--------------|
| ④画面の案内にしたがって、本人確認<br>チェックマークが表示されると完了で                                                                                                    | 書類にスマートフォンをかざし、ICチップを<br>す。                                                                                                    | 読み取ってください。   |
|                                                                                                    | ● ICチップが読み取れない場合                                                                                                    | 3            |
| ゆうち トギ 結キ マプロ                                                                                                    | <ul> <li>・充電やイヤホン等のケーブルは外してください。</li> <li>・スマートフォンを十分に充電してください。</li> <li>・ICカードは金属製の机の上に置かないでください。</li> <li>・カードはケースから取り出してください。</li> <li>・読み取り画面になった後、動かさずにしばらくお待ちください。</li> <li>・スマートフォンをかざす場所を変えて、お試しください。</li> <li>・スマートフォンのカバー類を外すと、読み取りやすくなる場合があります。</li> </ul> |              |
| <ul> <li>・スマートフォンに取り付け型のリングがついている場合は外してください。</li> <li>・スマートフォンをカードに密着させ、読み取れるまで少しお待ちください。</li> <li>15秒ほどかかる場合があります。</li> <li>・スマートフォンの設定を変更することで、解消する可能性がございます。</li> </ul> |                                                                                                    |              |
|                                                                                                    |                                                                                                    |              |

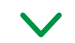

⑤アプリの案内にしたがってお客さまの顔写真を撮影します。 緑のチェックマークが表示されたら撮影完了です。

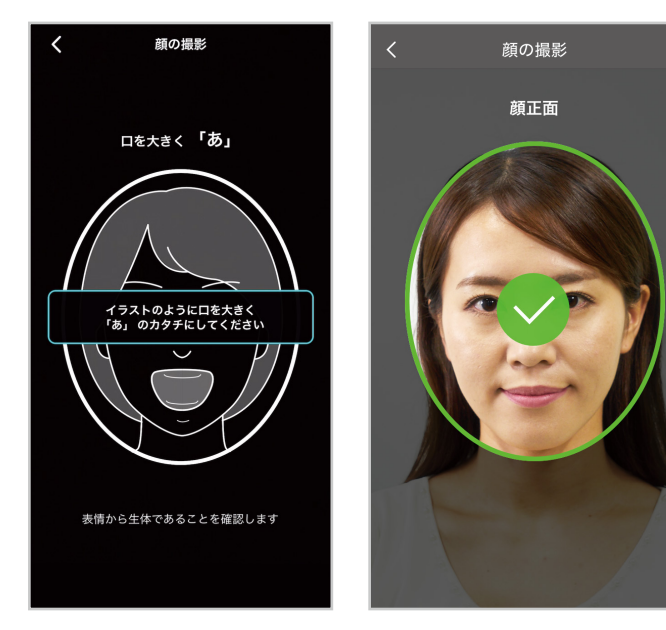

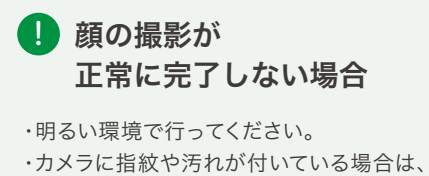

- 柔らかい布等で拭き取ってください。
- ・眼鏡、帽子、マスクを外してください。

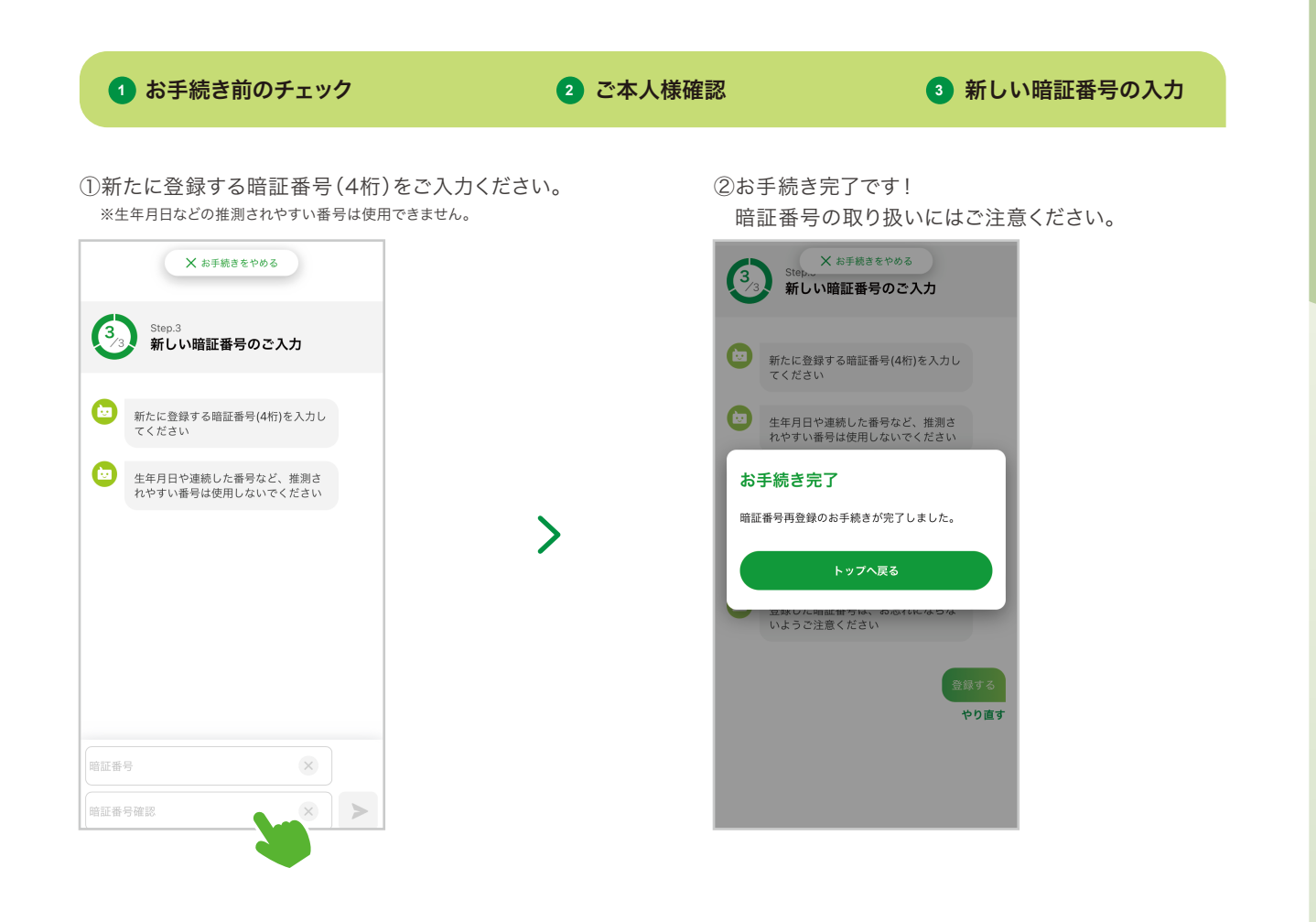

# しよくあるご質問

### よくあるご質問

手続きアプリをご利用いただく中でお困りの際には、Webサイトのよくあるご質問などをご確認ください。

Q ゆうちょ手続きアプリで口座開設を申し込む際に、 運転免許証の裏面に記載があっても手続きできますか。

お手続きできません。

恐れ入りますが、ゆうちょ銀行または郵便局の貯金窓口でお手続きください。 なお、マイナンバーカードの場合は、表面に住所や氏名を変更されている記載があっても、 ゆうちょ手続きアプリで口座開設が可能です。

# Q 子ども名義の口座もゆうちょ手続きアプリで開設できますか?

ゆうちょ手続きアプリは、年齢が16歳以上の名義人ご本人様に限りご利用いただけます。 親権者の方であっても、ゆうちょ手続きアプリではお子様名義の口座を開設することは できませんので、お手数ですが必要書類をご用意のうえ、窓口でお手続きください。

# Q 現在のキャッシュカード暗証番号が分からなくなりました。 ゆうちょ手続きアプリで暗証番号の再登録が可能ですか。

可能です。

ゆうちょ手続きアプリをご利用いただくと、現在の暗証番号が不明な場合も、 即時に暗証番号を再登録していただけます。

### Q ゆうちょ手続きアプリをタブレットやパソコンで利用できますか。

ご利用いただけません。 スマートフォンでのみご利用いただけます。

# 🔾 ゆうちょ手続きアプリの利用に手数料はかかりますか。

無料でご利用いただけます。

ただし、ダウンロード等に必要となるデータ通信料等は、お客さまにご負担いただきます。

# よくあるご質問

#### 日本国籍の方向け

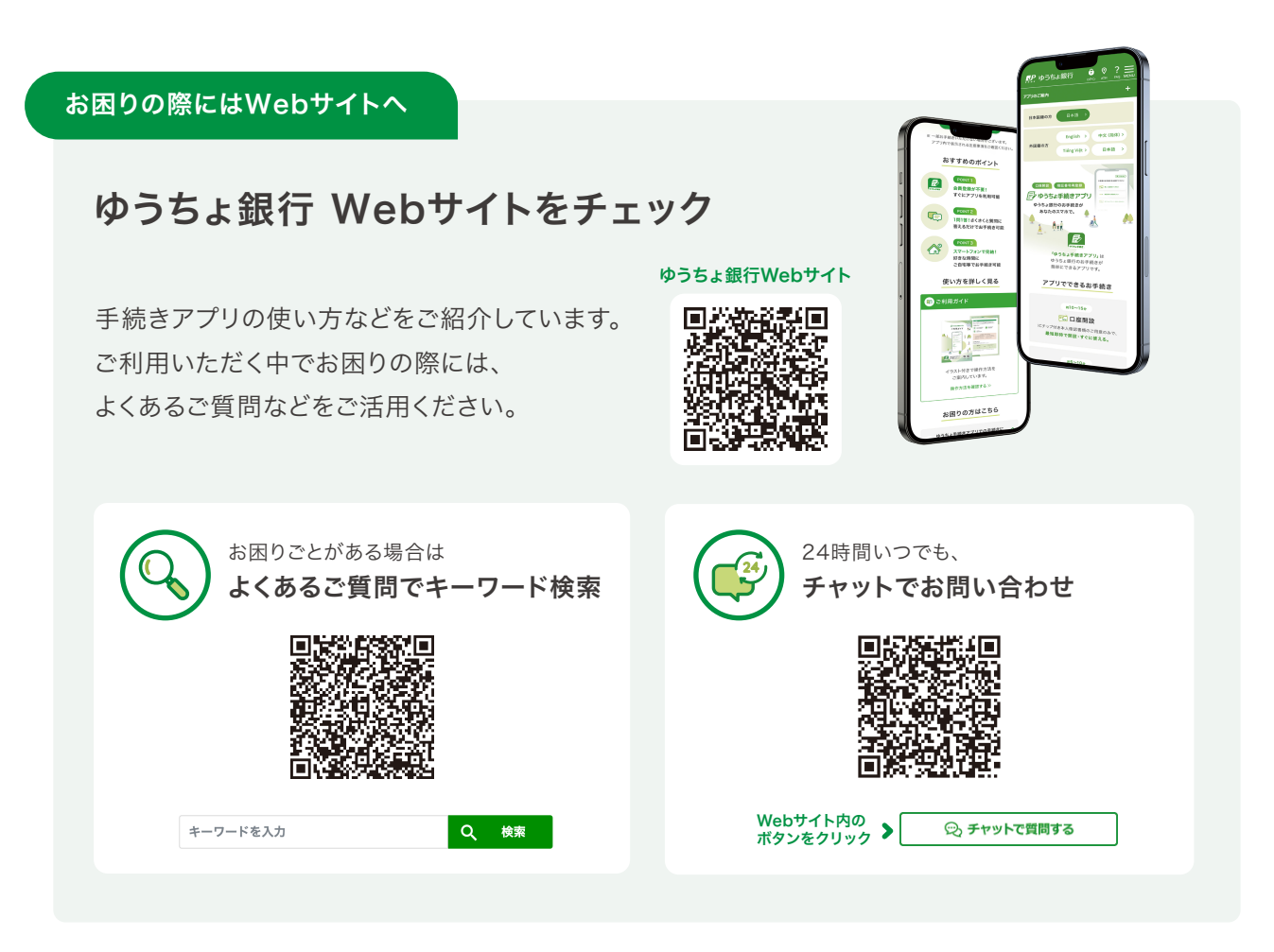

#### ゆうちょ手続きアプリに関するお問い合わせ

ゆうちょアプリサポートデスク **0120-210-765** 〈通話料無料〉

[受付時間]ゆうちょ銀行Webサイトのお問い合わせページでご確認ください

自動音声の案内にしたがって、「3」ゆうちょ手続きアプリをプッシュボタンで 押してください。音声案内の途中でも選択可能です。

※携帯電話等からも通話料無料でご利用いただけます。※IP電話等一部ご利用いただけない場合があります。
※電話機が非通知設定の方は、上記の電話番号の最初に186を付けてお掛けください。

ゆうちょ銀行の商品・サービスについては 「ゆうちょ銀行Webサイト」をご覧ください。

#### https://www.jp-bank.japanpost.jp/ 郵便局は、ゆうちょ銀行の商品・サービスを取り扱う銀行代理業者です。

郵便局は、ゆうちよ載1100向山・リーヒスを取り扱う載1111/理末有で9